Find or Add an Account

Last Modified on 01/14/2025 3:07 pm EST

## Find or Add an Account

Find Member > Add Individual

- 1. Click Find Member.
- 2. Search by last and first name. You can also search by birthdate, email address, phone number, or a combination of the above. Narrow the search further by using the options available under Advanced Search.
- 3. A list will populate if more than one individual meets the search criteria. Click on the correct person to open the profile page.
- 4. If only one result exists, the system will open that profile page.

## NOTE:

- Use % before either name field to return all records that contain the sequence of letters following the %.
- Name searches are **begins with** searches, you do not need to add % at the end.

## **Adding an Account**

- 1. If not found using the steps above, Click Add Individual.
- 2. Fill in the information and click Save.
- 3. Take photo.